### はじめに

このたびはSUNTAC U-Cableシリーズをお買い上げい ただき、まことにありがとうございます。 本書は、お客様にSUNTAC U-Cableシリーズを安全で 正しくお使いいただくためのものです。SUNTAC U-Cableシリーズをお使いになる前に、必ずお読みにな り取扱い方法や注意事項を充分にご理解いただいた上 でご使用ください。 お読みになった後は、SUNTAC U-Cableシリーズをお 使いになる方がいつでも読むことができるところに大 切に保管してください。

ご使用に あたっての お願い

- (1) 本書の内容の一部または全部を無断で転載することは、固くお断りします。
- (2) 本書の内容について、将来予告なしに変更するこ とがあります。
- (3)本書に書かれた使用方法を守らずに起きた故障・ 事故については補償できませんので、本書を良く お読みの上、必ず保管してください。
- (4) 正常にご使用になり不良が発生した場合は、保証 期間内に限り、本機器の修理または交換をさせて 頂きますが、他の設備・機器への損害は補償でき ません。
- (5) ご愛用登録カードはアフターサービスに必要なため、各事項をご記入のうえ必ず返送してください。
- (6) 乱丁、落丁はお取り替えいたします。

本機器をラジオ、テレビジョン受信機に近接してご使用 になると、受信障害の原因となることがあります。 この取扱説明書に従って正しい取扱いをしてください。

本機器は日本国内でのみ使用可能です。海外では通信 規格が異なるため、使用できません。

本書に記載されているハードウェアもしくはソフトウ ェアの名称は、各社の商標、もしくは登録商標です。

### 安全にお使いいただくために

#### 本書に使用している記号について

本書では、安全にお使いいただくためにいろいろな絵表示をしています。この表示の内 容を無視して取扱を誤った場合生じる可能性のある内容を以下のように表記しています。 以下の内容をよく確認した上で、本文をお読みください。

⚠ 警告 使用者が死亡または重傷を負う可能性が想定されることを示しています。

⑦ 注意 使用者が傷害を負う可能性、または物的損害のみの発生が想定されることを示しています。

絵表示の意味 介 記号は、注意すべき内容を示しています。

◇ 記号は、してはいけない内容を示しています。

❶ 記号は、しなければならない内容を示しています。

本機器は精密機器です。ご使用にあたっては、次の事項をよく読んで正し くお使いください。

# ♪警告

本機器は一般オフィスや家庭のOA機器、ないしホビー用 途の製品として設計されています。幹線通信機器や、業務 の中心となるコンピュータシステム、人命に直接関わる医 療機器のような、極めて高い信頼性ないし安全性が必要と される機器には、接続しないでください。

万一、異常な臭いがしたり、過熱や煙が出るといった場合 は、ただちに使用をやめ、電源を切り、本機器をパソコン から取り外して、お買い上げの販売店、または弊社までご 相談ください。火災、故障の危険があります。

本機器を開けて内部の部品に触れないでください。電圧の 高い部分があるため、感電の危険があります。また故障の 原因にもなりますが、この場合は保証期間であっても保証 できなくなりますので、ご注意ください。

端子部に手や金属で触れたり、針金等の異物を挿入しない でください。故障、感電の危険があります。

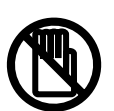

# ⚠ 注意

使用電圧、使用温度、使用湿度は巻末の仕様一覧に記載されている 定格範囲内でご使用ください。定格外の使用条件で使用された場合 は、火災、故障の原因になります。

本機器を濡らさないでください。水などの液体がかかった場合は、 発熱、感電、故障の原因となります。

内部に異物(金属類や燃えやすい物、ほこり等)が入らないように してください。火災、感電、故障の原因になります。

雨、ちり、ほこりの多いところで使用しないでください。 火災、感電、故障の原因となります。

風呂場など水が直接かかる場所や高温多湿で結露しやすい場所では 使用しないでください。火災、感電、故障の原因になります。

直射日光の強いところや、炎天下の車内等、高温の場所で使用、 放置しないでください。発熱、変形、故障の原因となります。

湿気やほこりの多いところ、または高温となるところには保管しな いでください。故障の原因となります。

発熱する器具の近くでの使用はさけてください。発熱、変形、故障 の原因となります。

静電気や電気強度の強い場所でのご使用/保管はさけてください。 故障の原因となります。

曲げたり、強い衝撃を与えたり、落したり、投げつけたりしないで ください。故障、破損、火災の原因となります。

ぐらついた台の上や、不安定な場所に置かないでください。落ちて 故障やけがの原因となります。

コネクタの部分に無理な力を加えないでください。破損の原因にな ります。

乳幼児の手の届かないところで使用 / 保管してください。けが、 感電、故障の原因になります。

薬品が触れる場所や、薬品のそばでの使用は避けてください。故障、 変色あるいは変形の原因となります。また、ケース溶解による異臭、 有害な気体が発生することがあります。

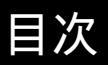

### 準備編

| はじめに                                                                                                    |
|----------------------------------------------------------------------------------------------------|
| ご使用になる前に                                                                                                    |
| 本製品の特徴 6<br>制限事項 6<br>料金コースとアクセスポイント番号を必ずご確認ください! 7<br>梱包内容の確認 7<br>マニュアルについてのご注意 7<br>各部の名称 8<br>収納 8<br>通信方式の設定方法ついて 9 |
| すでにU-Cable type P1、P3をインストール済みの場合                                                                                        |
| WindowsXPのドライバ更新方法11<br>WindowsMeのドライバ更新方法14<br>Windows98のドライバ更新方法17<br>Windows2000のドライバ更新方法                             |
| WindowsXPの設定                                                                                                    |
| WindowsXPへの組込み                                                                                                    |
| WindowsMeの設定                                                                                                    |
| WindowsMeへの組込み                                                                                                    |
| Windows9800設定                                                                                                    |
| Windows98への組込み                                                                                                    |
| Windows2000の設定                                                                                                    |
| Windows2000への組込み                                                                                                    |
| Macintoshの設定                                                                                                    |
| Macintoshへの組込み                                                                                                    |

#### 通信の準備

|                            | 41 |
|----------------------------|----|
| 電話機からの取り外し                 | 41 |
| 電話機の設定を「データ通信モード」に変更する     | 42 |
| 通信ポートの設定                   | 43 |
| 通信先の通信方式設定                 | 43 |
| インターネットへの接続について            | 43 |
| Windows版電子マニュアルについて        |    |
| 概要                         |    |
| Acrobat Reader5.0のインストール方法 | 44 |
| 電子マニュアルを見るには               | 45 |
| Macintosh版電子マニュアルについて      |    |
| 概要                         | 46 |
| Acrobat Reader5.0のインストール方法 | 46 |
| 電子マニュアルを見るには               | 46 |
| 付録                         |    |
| <br>トラブル対処法                | 47 |
| 仕様一覧                       | 52 |

### 通信編

通信編のCD-ROMに電子マニュアル(PDFファイル)として収録されています。 準備編の「電子マニュアルについて」をお読みになってからお使いください。

| WindowsXPでインターネットに接続する                        |
|-----------------------------------------------|
| <br>インターネットに接続する1                             |
| WindowsMe/98でインターネットに接続する                     |
| ダイヤルアップネットワークの確認10                            |
| ネットワーク構成ファイルをインストールする11                       |
| ダイヤルアップネットワークをインストールする15                      |
| ダイヤルアップネットワークを登録する18                          |
| IPパケットサイズの変更(契約コースが「ネット25」又は「つなぎ放題コース」の方) …24 |
| 接続方法                                          |
| Windows2000でインターネットに接続する                      |
| インターネットに接続する                                  |
| Macintoshでインターネットに接続する                        |
| インターネットに接続する                                  |
| トラブル対処法                                       |
| トラブル対処法46                                     |
|                                               |

## ご使用になる前に

#### 本製品の特徴

H "(AirH "**対応)専用**USB**データ通信ケーブル** 本製品はH"(AirH"対応)端末専用です。 (対応電話機: Panasonic KX-HV200 (2002年1月現在))

#### AirH " 対応 (32kパケット方式 / フレックスチェンジ方式)

H"(AirH"対応)端末を使用して、32kパケット方式による「つなぎ放題コー ス」及びフレックスチェンジ方式による「ネット25」の利用が可能となります。 また、ISDNと同等の64kbps、32kbpsのPIAFS通信()も可能です。 ( : PIAFSにも対応しているH"(AirH"対応)端末をご使用の場合のみ)

#### 電源不要、USBに対応したすっきりしたケーブルタイプ

PCの標準インターフェースとなったUSBに対応。

電源はパソコンのUSBから供給のためACアダプタ等は必要なく、電話機とパソ コンをケーブル1本で接続できます。

#### 簡単な取扱い

ホットプラグにより、パソコンの電源が入っている状態でケーブルの抜き差し が可能です。

H"(AirH"対応)端末を接続すれば、一般的なモデムのように動作し、ATコ マンドを使用して操作することができます。(電話機を接続していない場合、 ATコマンドでの操作はできません。)

USB ポートを持つDOS/V 機とMacintosh で幅広く動作します。

<u>対応OS は、WindowsXP/Me/98/2000 およびMac OS 9.2~8.6 です。</u> Windows95,WindowsNT やバージョンの古いMac OSおよびMac OS X では 動作しません。

### ⚠注意

本機器を用いてデータ通信を行うためには

① H "(AirH " 対応) 端末と、DDIポケットとの回線契約が必要です。

② 電話機側のデータ通信設定で、端末通信速度を「115200bps (115.2kbps)」
 に設定する必要があります。

(Panasonic KX-HV200では、「機能96:データ通信設定」の「データ通信ケ ーブル」を「115200bps」に設定してください。「OFF」では動作しません)

#### 制限事項

本製品はH"(AirH"対応)端末専用です。

H "(AirH " 対応) 以外のfeel H "(フィールエッジ)・H "(エッジ) 端末、 - DATA32、 -DATA対応の電話機ではご使用になれません。

本製品は無線モデム / FAX 方式及び無線インターネット方式には対応しており ません。

64kbps、32kbpsのPIAFS通信は、PIAFSにも対応しているH"(AirH"対応) 端末をご使用の場合のみご利用いただけます。

一部のエリアでは64kbps データ通信ができない場合があります。

(ただし、32kbps データ通信は可能です。)

#### 料金コースとアクセスポイント番号を必ずご確認ください!

### ⚠ 注意

AirH"専用料金コース(つなざ放題コース・ネット25)ご利用上のご注意 つなざ放題コース・ネット25は、それぞれ「専用の通信方式」で、「専用 のアクセスポイント」に接続した場合のデータ通信料金が無料通信分の対 象となる料金コースです。 専用の通信方式以外(例:64kPIAFS)でデータ通信を行った場合、基本料 金とは別に通信料金が発生し、ご請求金額が高額になる恐れがあります。 通信方式は必ず、接続先・通信方式をご確認の上、正しく設定してください。

<料金コースと専用通信方式>

| ご利用の料金コース | 通信方式の名称     | 接続方法(電話番号の設定)       |
|-----------|-------------|---------------------|
| つなぎ放題コース  | 32kパケット方式   | < アクセスポイント番号 > ##61 |
| ネット25     | フレックスチェンジ方式 | < アクセスポイント番号 > ##7  |

ご利用のプロバイダごとにアクセスポイント番号は異なりますので、各プロバ イダにご利用の料金コースに応じたアクセスポイント番号をご確認ください。

梱包内容の確認

お買い求め頂いたSUNTAC U-Cable type P5には、以下のものが梱包されています。 箱から取り出して、すべて揃っているかどうかを確認してください。

U-Cable type P5 本体 添付ソフトウェアCD-ROM U-Cable type P5 ユーザーズマニュアル準備編( 保証書、ご愛用者登録カード)

マニュアルについてのご注意

本マニュアル文中で一般的に「電話機」と表現しているものは、H "(AirH " 対応) 端末のことを示します。

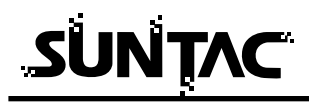

各部の名称

接続を行う場合には、コネクタの形状を確認して正しく接続してください。

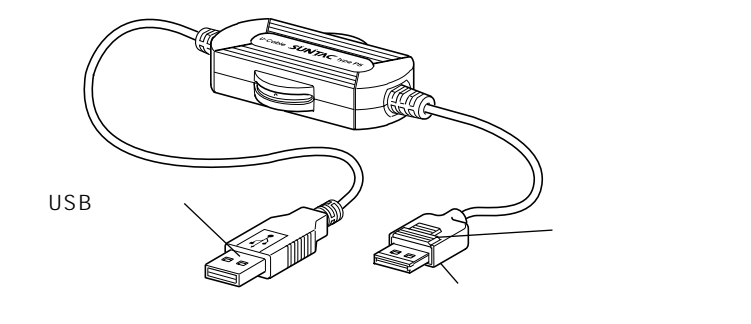

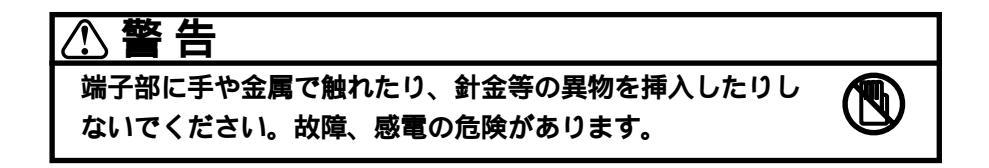

収納

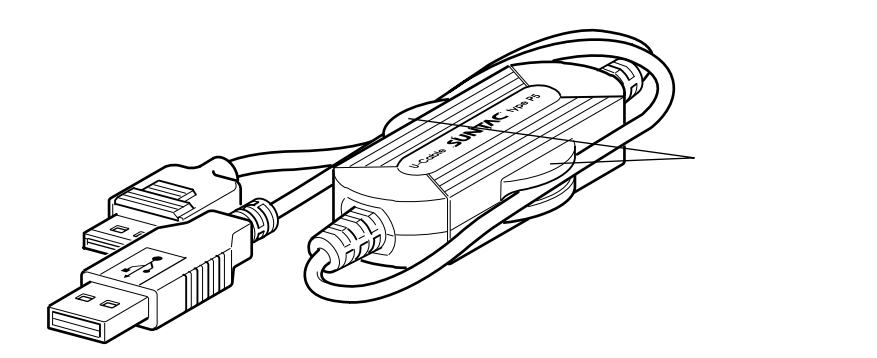

ケーブルを横のケーブル止めに止めることにより、ケーブルがばらけなくなり、 持ちはこびに便利になります。 上図の様にケーブル止めの幅の狭い側にUSBケーブルを、幅の広い側にUSBケー

ブルと電話機接続ケーブルを止めるようにしてください。

#### 通信方式の設定方法について

通信方式の設定は、「電話番号の末尾に文字列(##n)を入力」することにより行 います。また、7ページの「料金コースとアクセスポイント番号を必ずご確認くだ さい!」でもお知らせしましたようにご利用になる料金コースによっても設定す べき通信方式が異なります。

通信を始める前に、必ず「料金コース」と「アクセスポイント番号」、「接続方式」 をよくご確認ください。

設定方法

電話番号はすべて半角英数字で、市外局番から「-(ハイフン)」を入れずに続けて入力し、電話番号の最後に通信方式を指定する##nを加えてください。 (XXXXXXXXXXXXXX は接続先の電話番号です。)

 32kパケットの場合 : XXXXXXXXX ##61 (「つなぎ放題コース」をご利用の方)
 フレックスチェンジの場合 : XXXXXXXXX ##7 (「ネット25」をご利用の方)
 32kPIAFS の場合 : XXXXXXXXX ##3

64kPIAFS の場合: XXXXXXXXX ##3 64kPIAFS の場合: XXXXXXXXXX ##4 または XXXXXXXXXX ただし、PTE 経由で64kPIAFS の通信を行う場合は、電話番号の頭に1695 ##4 \*を加えてください。

1695 ##4 \*XXX\_XXX\_XXX

### ①注意

H"(AirH"対応)端末では、32kパケット、フレックスチェンジが標準的に 使用できますが、64kPIAFS、32kPIAFSについては、電話機が本製品での制 御に対応していない場合、使用できません。

(「Panasonic KX-HV200」はPIAFSでの動作にも対応しております。)

#### 注意事項

- ・本製品はH"(AirH"対応)端末専用です。
   H"(AirH"対応)以外のfeel H"(フィールエッジ)・H"(エッジ)端末、
   -DATA32、 -DATA対応の電話機ではご使用になれません。
- ・電話機のサービスエリア外(圏外)では、使用できません。
   圏内表示がされているときにお使いください。
- ・屋内でも電波の弱い場所で電話機の電界強度のバー表示が1本しか表示されていない場合は、通信が不安定となる恐れがあります。
   電界強度のバー表示が2本以上安定して表示されている状態でデータ通信を行ってください。
- ・電話機の電界強度のバー表示が表示されていても、回線が混んでいてデータ 通信ができない場合があります。この場合、しばらく待ってからもう一度か け直してください。

すでにU-Cable type P1、P3をインストール済みの場合

U-Cable type P1、U-Cable type P3をインストールしていないパソコンに、 U-Cable type P5をはじめてインストールする場合は、ご使用になるOSの設定 のページへお進みください。

#### Windowsをお使いの場合

WindowsXP/Me/98/2000で、すでにU-Cable type P1、U-Cable type P3がイン ストールされている場合は、「ドライバの更新」を行なってください。(あらたに インストールする必要はありません。)

(複数のUSBポートがある場合、接続したUSBポートによっては「U-Cable type P#2」などと表示されることがありますが、それらもすべて更新してください。)

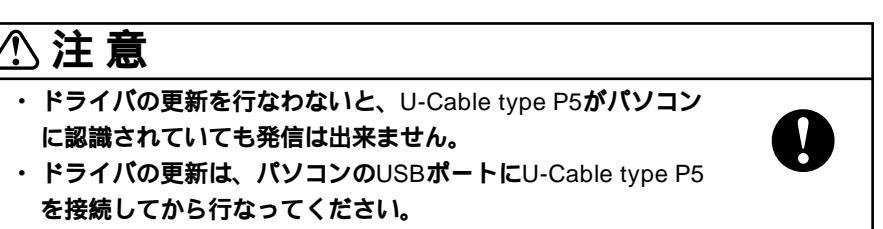

ドライバを更新した場合、

 アフォハを更新した場合、
 参入考 U-Cable type P1、U-Cable type P3、U-Cable type P5のどれでも動作 が可能になります。

ドライバの更新方法は、お使いになるOSのドライバ更新方法のページをご参照く ださい。

WindowsXPのドライバ更新方法 ........ 11ページ WindowsMeのドライバ更新方法 ........ 14ページ Windows98のドライバ更新方法 ....... 17ページ Windows2000のドライバ更新方法 ...... 20ページ

#### Macintoshをお使いの場合

Mac OS 9.2~8.6で、すでにU- Cable type P1、U- Cable type P3 がインスト ールされている場合は、USBドライバ「U-Cable P」をインストールする必要はあ りません。

CCLファイルのみをインストールしていただけば正常に動作いたします。 インストール方法については、「Macintoshの設定」をご参照ください。

WindowsXP**のドライバ更新方法** 

- 1 付属の「添付ソフトウェアCD-ROM」をCD-ROMドライ ブに挿入してください。
- **2** U-CableをパソコンのUSBポートに接続します。
- [スタート]から「コントロールパネル」をクリックし、 「コントロールパネル」が開きましたら 「プリンタとその他のハードウェア」をクリックします。
- **4**「電話とモデムのオプション」をクリックし、[モデム] タブをクリックします。
- **5** 「SUNTAC U-Cable Pのプロパティ」が開きます。
  - [ドライバ]タブをクリックし、[ドライバの更新]ボタ ンをクリックします。

| SUNTAC U-Cable Pのプロパティ ?🔀                                                |
|--------------------------------------------------------------------------|
| 全般 モデム 診断 詳細設定 ドライバー                                                     |
| SUNTAC U-Cable P                                                         |
| プロバイダ: Sun Corporation                                                   |
| 日付: 2000/12/14                                                           |
| バージョン: 利用できません                                                           |
| デジタル署名者: デジタル署名されていません                                                   |
| ドライバの詳細(①) ドライバ ファイルの詳細を表示します。                                           |
| ドライバの更新(2)のデバイスのドライバを更新します。                                              |
| ドライバのロール バック(R) ドライバの更新(銀にデバイスの認識が失敗する場合、以<br>前にインストールしたドライバにロール バックします。 |
| 削除(型) ドライバをアンインストールします (上級者用)。                                           |
| OK **>セル                                                                 |

「ハードウェアの更新ウィザード」の画面が表示されます。

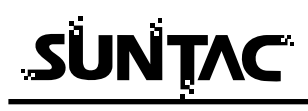

6 「一覧または特定の場所からインストールする」を選択し、[次へ]ボタンをクリックします。

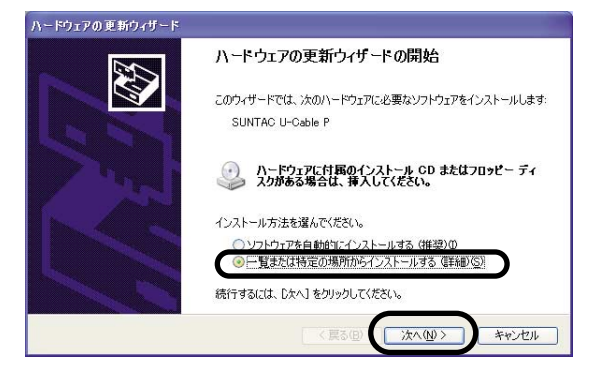

7 [ディスク使用]ボタンをクリックします。

|            |                            | <b>いモデムのインストール</b><br>インストールするモデムを選択してください。                            |
|------------|----------------------------|------------------------------------------------------------------------|
| ディスクをお持ちのサ | が一覧(にない場合、またはインストール ディスクをお | モデムの製造テとモデルを選んでください。モデ<br>合は、「ディスク使用」をクリックしてください。<br>奪性のあるハードウェアを表示(C) |
|            |                            | μ                                                                      |
|            |                            | UNTAC U-Cable P                                                        |
| ディスク使用(日)」 | ディスク使用                     | このドライバはデジタル署名されていません。<br><sup>ペライバの署名が重要な理由</sup>                      |
| ディスク使用し    | ディスク使用                     | こ <b>のドライバはデジタル署名されていません。</b><br><u>*ライバの署名が重要な理由</u>                  |

8 「製造元のファイルのコピー元」に、「D:¥WIN2000」(ここではパソコンのCD-ROMドライブ番号がDとしています。 ドライブ番号が異なる場合はDの部分をお客様の使用されているパソコンのCD-ROMドライブ番号に変更してください。)を指定し、[OK]ボタンをクリックします。

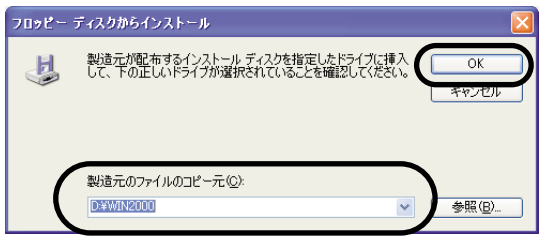

(画面はCD-ROMドライブがDドライブの場合の例です)

9 更新ウィザードの画面に戻ったら、[次へ]ボタンをクリックします。

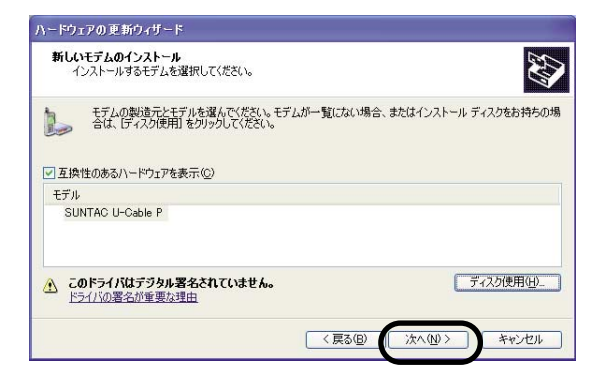

10画面の指示に従い、再度 [次へ]ボタンをクリックしま す。

「ハードウェアのインストール」という画面が開きます。 [続行]ボタンをクリックします。

11 「デバイスドライバのアップグレード ウィザードの完了」 画面が表示されますので

[完了]ボタンをクリックします。

12 [閉じる] ボタンをクリックし、「SUNTAC U-Cable Pの プロパティ」を閉じます。

以上で、WindowsXPのドライバの更新は終了です。

複数のUSBポートがある場合、接続したUSBポートによっては「U-Cable type P#2」などと表示されることがあ りますが、上記方法を参照しそれらすべてを更新してく ださい。

# 

WindowsMe**のドライバ更新方法** 

- 1 付属の「添付ソフトウェアCD-ROM」をCD-ROMドライ ブに挿入してください。
- **2** U-CableをパソコンのUSBポートに接続します。
- 3 [スタート] [設定] [コントロールパネル]の [システム]をダブルクリックします。 [システムのプロパティ]の[デバイスマネージャ]タブ をクリックします。
- 4 [デバイスマネージャ]の画面が開きますので、 「モデム」の左側の[+]をクリックし「SUNTAC U-Cable P」をダブルクリックします。
- 5 「SUNTAC U-Cable Pのプロパティ」が開きます。 [ドライバ]タプをクリックし、[ドライバの更新]ボタ ンをクリックします。

「デバイスドライバの更新ウィザード」が起動します。

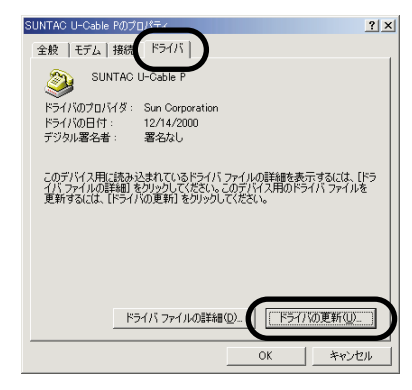

6 「ドライバの場所を指定する(詳しい知識のある方向け) (S)」にチェックをし、[次へ]ボタンをクリックします。

| デバイス ドライバの更新ウィザード |                                                                               |
|-------------------|-------------------------------------------------------------------------------|
|                   | 次のデバイス用の更新されたドライバを検索します:                                                      |
|                   | SUNTAC U-Cable P                                                              |
|                   | 更新されたドライバを自動的に検索して、現在使用されているドライ<br>バと置き換えることができます。また、ほかのドライバを指定することもで<br>きます。 |
|                   | オブションを選択してください。                                                               |
|                   | ○ 適切なドライバを自動的に検索する(推奨)(A)                                                     |
|                   | ○ ドライバの場所を指定する (詳しい知識のある方向(け)(5)                                              |
|                   |                                                                               |
|                   |                                                                               |
|                   | < 戻る(B) (次へ > キャンセル                                                           |

7 「特定の場所にあるすべてのドライバの一覧を作成し、 インストールするドライバを

選択する」にチェックをし、[次へ]ボタンをクリックし ます。

| デバイス ドライバの更新ウィザー | 5<br>更新されたドライバをドライバ データベースおよび以下で指定された場<br>所で検索します。                                                                                                    |
|------------------|----------------------------------------------------------------------------------------------------|
|                  | <ul> <li>         ・現在使用しているドライバはり適したドライバを検索する(推奨)         ・</li> <li>         ・</li> <li>         ・</li></ul> |
|                  | ▲₩₩ΠΝΜΕ <u>▼</u> 参照(P)<br>・ 特定の場所にあるすべてのドライバの一覧を表示し、インストール<br>するドライバを選択する①                                                                                                    |
|                  | < 戻る(B) 次へ > キャンセル                                                                                                    |

[ディスク使用]ボタンをクリックし、
 「製造元のファイルのコピー元」に、「D:¥winme」(ここではパソコンのCD-ROMドライブ番号がDとしています。
 ドライブ番号が異なる場合はDの部分をお客様の使用されているパソコンのCD-ROMドライブ番号に変更してください。)を指定し、[OK]ボタンをクリックします。
 更新ウィザードの画面に戻ったら、[次へ]ボタンをクリックします。

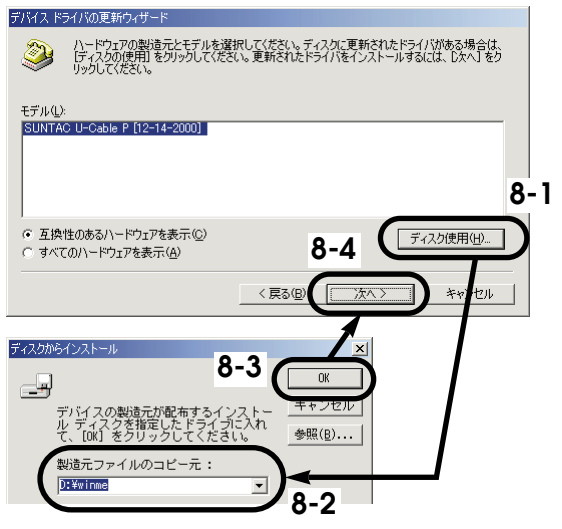

(画面はCD-ROMドライブがDドライブの場合の例です)

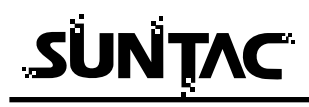

- 9 「ドライバ更新の警告」ダイアログが開く場合がありますが、[はい(Y)]をクリックします。
- 10[次へ]ボタンをクリックします。

| デバイス ドライバの更新ウィザード |                                                                                                    |
|-------------------|----------------------------------------------------------------------------------------------------|
|                   | デバイス用のドライバ ファイルの検索:<br>SUNTAC U-Cable P<br>このデバイス用ご選択したドライバをインストールする準備ができまし<br>た。別のドライバを選択する場合は、使る1をグリックしてください。続け<br>るにはしなべ1をグリックしてください。<br>ドライバのある場所:<br>ジン DYWINMEVUCPMEINF |
|                   | 〈 戻る(四) (注へ) キャンセル                                                                                                    |

11 [完了]ボタンをクリックします。

| デバイス ドライバの更新ウィザード |                                                        |
|-------------------|--------------------------------------------------------|
|                   | SUNTAC U-Cable P<br>ハードウェア デバイス用に選択したドライバがインストールされました。 |
|                   | 〈 戻る(8) (第7) キャンセル                                     |

- 12 [閉じる] ボタンをクリックし、「SUNTAC U-Cable Pの プロパティ」を閉じます。
- 13U-CableをパソコンのUSBポートからはずし、もういちど 接続しなおします。

以上で、WindowsMeのドライバの更新は終了です。

複数のUSBポートがある場合、接続したUSBポートによっては「U-Cable type P#2」などと表示されることがあ りますが、上記方法を参照しそれらすべてを更新してく ださい。 Windows98**のドライバ更新方法** 

- 1 付属の「添付ソフトウェアCD-ROM」をCD-ROMドライ ブに挿入してください。
- **2** U-CableをパソコンのUSBポートに接続します。
- 3 [スタート] [設定] [コントロールパネル]の [システム]をダブルクリックします。 [システムのプロパティ]の[デバイスマネージャ]タブ をクリックします。
- 4 [デバイスマネージャ]の画面が開きますので、 「モデム」の左側の[+]をクリックし「SUNTAC U-Cable P」をダブルクリックします。
- 5 「SUNTAC U-Cable Pのプロパティ」が開きます。 [ドライバ]タブをクリックし、[ドライバの更新]ボタ ンをクリックします。

「デバイスドライバの更新ウィザード」が起動します。

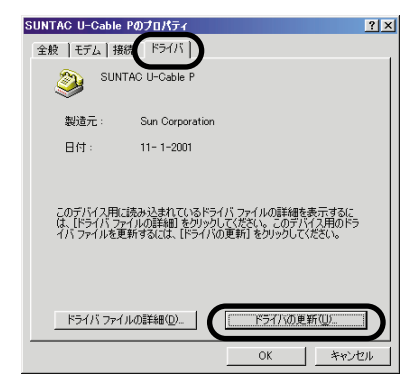

**6** [次へ]ボタンをクリックします。

| デバイス ドライバの更新ウィザード |                                                                                                    |
|-------------------|----------------------------------------------------------------------------------------------------|
|                   | ンスのデバイスの更新されたドライバを検索します:<br>SUNTAC U-Cable P<br>デバイス、ドライバは、ハードウェア デバイスが動作するために必要なソ<br>フトウェアでき。<br>デバイス、ドライバを新しんパージョン(アップグレードすると、ハードウェ<br>アデバイスの動作が向上したり、福祉があ加えれます。 |
|                   | < 戻が日 (二次へ) キャンセル                                                                                                    |

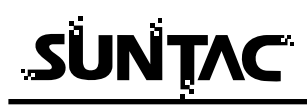

7 「特定の場所にあるすべてのドライバの一覧を作成し、 インストールするドライバを「選択する」にチェックを し、[次へ]ボタンをクリックします。

| デバイス ドライバの更新ウィザード |                                                   |
|-------------------|---------------------------------------------------|
|                   | 検索方法を選択してください。     ・ 現在使用しているドライバム的さらに適したドライバを検索す |
|                   | < 戻る(B) 次へ > キャンセル                                |

8 [ディスク使用]ボタンをクリックし、
 「製造元のファイルのコピー元」に、「D:¥win98」(ここではパソコンのCD-ROMドライブ番号がDとしています。
 ドライブ番号が異なる場合はDの部分をお客様の使用されているパソコンのCD-ROMドライブ番号に変更してください。)を指定し、[OK]ボタンをクリックします。
 更新ウィザードの画面に戻ったら、[次へ]ボタンをクリックします。

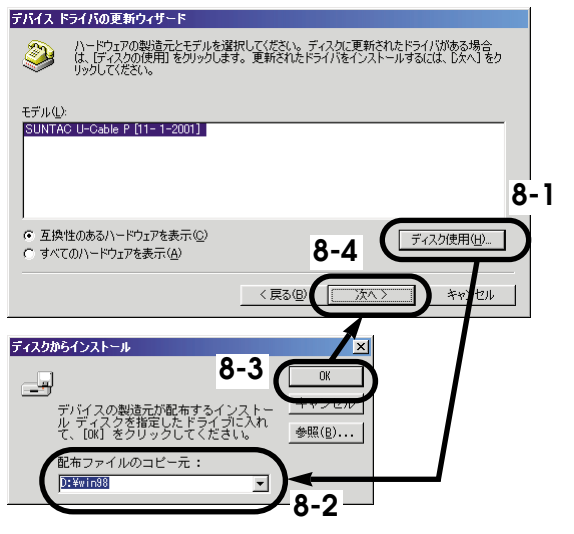

(画面はCD-ROMドライブがDドライブの場合の例です)

- **9** 「ドライバ更新の警告」ダイアログが開く場合がありますが、[はい(Y)]をクリックします。
- 10[次へ]ボタンをクリックします。

| デバイス ドライバの更新ウィザ <sup>、</sup> | - <b>F</b>                                                                                                    |
|------------------------------|----------------------------------------------------------------------------------------------------|
|                              | 次のデバイス用のドライバファイルを検索します。:<br>SUNTAC U-Cable P<br>このデバイフ用に選択したドライバをインストールする準備ができまし<br>た。別のドライバを遵持する場合は、[戻る]をグリックしてください。し次<br>へ」をグリックすると統行します。<br>ドライバのある場所:<br>ジン D+WIN89WFS64PXINF |
|                              | < 戻る(B) (二次ヘン) キャンセル                                                                                                    |

11[完了]ボタンをクリックします。

| SUNTAC U-Cable P<br>ハードウェア デバイス用に選択したドライパがインストールされました。 |
|--------------------------------------------------------|
| < 戻る(g) <b>(元7) キャンセル</b>                              |

- **12**[閉じる]ボタンをクリックし、「SUNTAC U-Cable Pの プロパティ」を閉じます。
- 13U-CableをパソコンのUSBポートからはずし、もういちど 接続しなおします。

以上で、Windows98のドライバの更新は終了です。

複数のUSBポートがある場合、接続したUSBポートによっては「U-Cable type P#2」などと表示されることがあ りますが、上記方法を参照しそれらすべてを更新してく ださい。

# 

Windows2000**のドライバ更新方法** 

- 1 付属の「添付ソフトウェアCD-ROM」をCD-ROMドライ ブに挿入してください。
- 2 U-CableをパソコンのUSBポートに接続します。
- 3 [スタート] [設定] [コントロールパネル]の [システム]をダブルクリックします。 [システムのプロパティ]の「ハードウェア」タブをクリ ックします。
- 4 [デバイスマネージャ]ボタンをクリックします。 [デバイスマネージャ]の画面が開きますので、「モデム」 の左側の[+]をクリックし「SUNTAC U-Cable P」を ダブルクリックします。
- 5 「SUNTAC U-Cable Pのプロパティ」が開きます。 [ドライバ]タブをクリックし、[ドライバの更新]ボタ ンをクリックします。

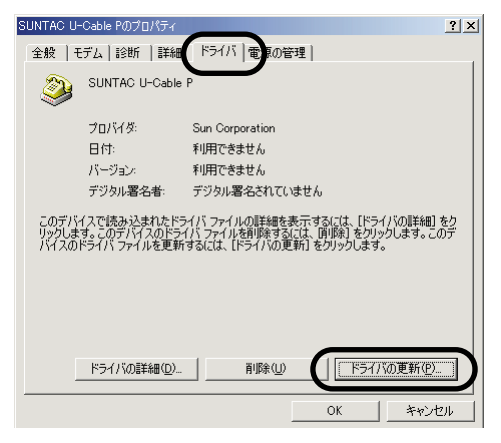

「デバイスドライバのアップグレードウィザード」の開始 画面が表示されますので[次へ]ボタンをクリックしま す。 6 「このデバイスの既知のドライバを表示してその一覧から選択する(D)」にチェックをし[次へ]ボタンをクリックします。

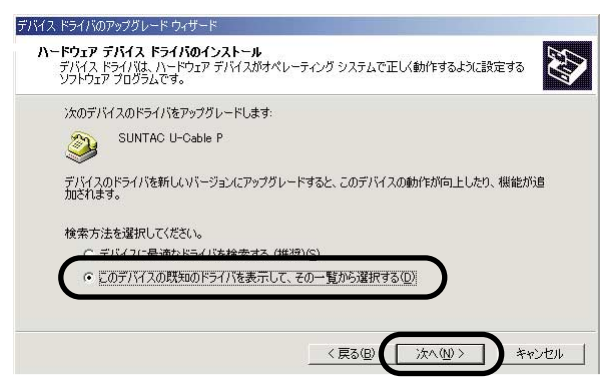

7 [ディスク使用]ボタンをクリックします。

| <b>新しい</b><br>イン | モノムしイノストール<br>ノストールするモデムを選択してください。           |                        |                     |
|------------------|----------------------------------------------|------------------------|---------------------|
| 2                | モデムの製造元とモデルを選んでください<br>合は、「ディスク使用」をクリックしてくださ | い。モデムが一覧にない場合、ま<br>5い。 | またはインストール ディスクをお持ちの |
| = 0 \            |                                              |                        |                     |
| UNITA            | C U-Cable P                                  |                        |                     |
|                  |                                              |                        |                     |
|                  |                                              |                        |                     |

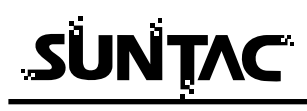

8 「製造元のファイルのコピー元」に、「D:¥WIN2000」(ここではパソコンのCD-ROMドライブ番号がDとしています。

ドライブ番号が異なる場合はDの部分をお客様の使用されているパソコンのCD-ROMドライブ番号に変更してください。)を指定し、「OK1ボタンをクリックします。

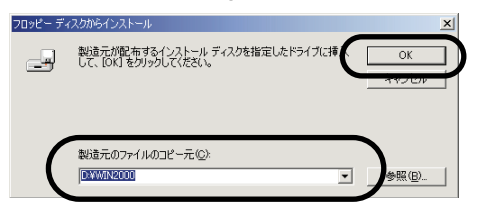

(画面はCDROMドライブがDドライブの場合の例です)

9 更新ウィザードの画面に戻ったら、[次へ]ボタンをクリックします。

| 昭ス 階            | ライバのアップグレー                   | -ドウィザード                 |                 |          |         |        |           |
|-----------------|------------------------------|-------------------------|-----------------|----------|---------|--------|-----------|
| <b>新しい</b><br>化 | <b>モデムのインスト</b><br>ノストールするモデ | ー <b>ル</b><br>ムを選択してくださ | () <sub>0</sub> |          |         |        |           |
| 3               | モデムの製造元                      | とモデルを選んで                | (ださい。モデム        | が一覧にない場合 | 含、またはイン | ストール デ | ィスクをお持ちの場 |
| 9               | 合は、レイスクレ                     | 史用」をクリックして              | .\/28U%         |          |         |        |           |
| Eデル(L):         |                              |                         |                 |          |         |        |           |
| SUNTAG          | C U-Cable P                  |                         |                 |          |         |        |           |
|                 |                              |                         |                 |          |         |        |           |
|                 |                              |                         |                 |          |         |        |           |
|                 |                              |                         |                 |          |         | Ţ      | イスク使用化し   |
|                 |                              |                         |                 |          |         |        |           |
|                 |                              |                         |                 |          |         | -      |           |

- 10 画面の指示に従い、再度 [次へ]ボタンをクリックします。 「デジタル署名が見つかりませんでした」というダイアロ グが開きます。[はい]ボタンをクリックします。
- 11「デバイスドライバのアップグレード ウィザードの完了」 画面が表示されますので[完了]ボタンをクリックします。
- 12 [閉じる] ボタンをクリックし、「SUNTAC U-Cable Pの プロパティ」を閉じます。

以上で、Windows2000のドライバの更新は終了です。

複数のUSBポートがある場合、接続したUSBポートによっては「U-Cable type P#2」などと表示されることがありますが、上記方法を参照しそれらすべてを更新してください。

### WindowsXPの設定

#### WindowsXP**への組込み**

機器をご使用のパソコンで使用可能にするためには、以下の設定および確認を行 なう必要があります。マニュアルに従い機器とパソコンの接続を行ないますので、 この時点では機器とパソコンを接続しないでください。

パソコンのOSがWindowsXPであること。 USBドライバを組み込む インストールの確認

#### USB **ドライバを組込む**

付属のCD-ROMを使ってUSBドライバとモデム設定ファイルをパソコンに組込み、 U-Cableを認識させる必要があります。

- 1 付属の「添付ソフトウエアCD-ROM」をCD-ROMドライ ブに挿入してください。
- 2 U-CableをパソコンのUSBポートに接続します。

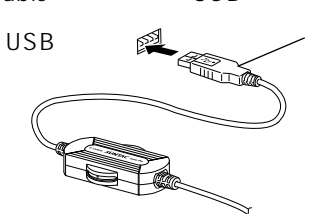

- USBケーブルAコネクタ パソコンによっては、 USBコネクタを裏向きに はめるものがありますの で、確認して挿入してく ださい。

接続を行うと自動的にUSBドライバのインストールが開始されます。

3 「新しいハードウエアの検出ウィザード」の画面が表示 されます。「ソフトウエアを自動的にインストールする」 にチェックして「次へ」をクリックします。

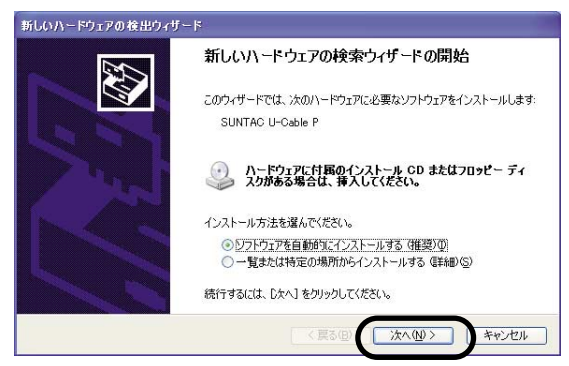

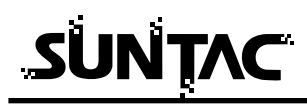

4 ハードウェアのインストールの画面が表示されます。内容を確認して「続行」をクリックしてください。

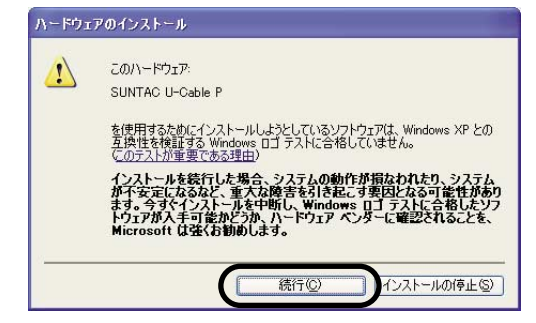

5 インストールされたデバイスが「SUNTAC U-Cable P」 であることを確認して「完了」をクリックします。

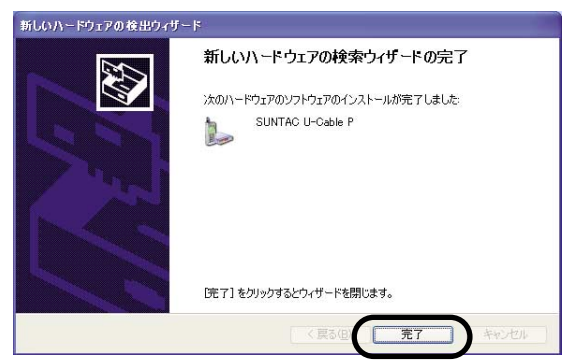

以上でWindowsXPへのインストールは完了です。

#### インストールの確認

#### 接続したU-Cableが正常にインストールされたかどうかを確認します。

「スタ・ト」メニューの中の「コントロ・ルパネル」を クリックしてください。

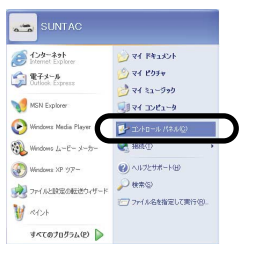

**2** コントロ - ルパネル内の「電話とモデムのオプション」 アイコンをダブルクリックします。

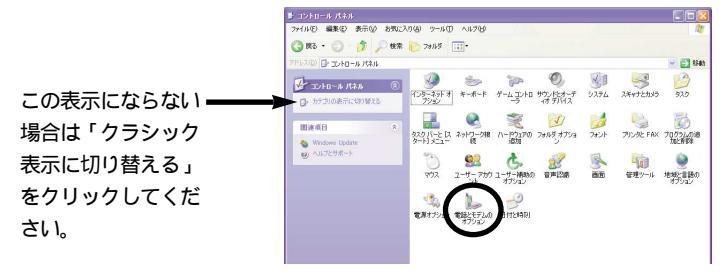

3 「電話とモデムのオプション」のダイアログが開いたら 「モデム」タブをクリックします。

モデムに「SUNTAC U-Cable P」が確認でき、接続先に COM番号が割り振られていればインスト - ルは正しく行 なわれています。

表示されない場合は再度インスト - ルを行なってくだ さい。

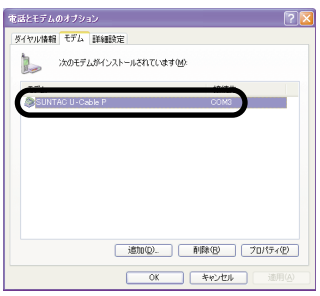

### WindowsMeの設定

#### WindowsMe**への組込み**

機器をご使用のパソコンで使用可能にするためには、以下の設定および確認を行 う必要があります。マニュアルに従い機器とパソコンの接続を行いますので、こ の時点では機器とパソコンを接続しないでください。

パソコンのOSがWindowsMeである事 USBドライバとモデム設定ファイルを組込む インスト - ルの確認

USB ドライバとモデム設定ファイルを組込む

付属のCD-ROMを使って、USBドライバとモデム設定ファイルをパソコンに組込み、U-Cableを認識させる必要があります。

- 1 付属の「添付ソフトウェアCD-ROM」をCD-ROMドライ ブに挿入してください。
- 2 U-Cableを下図を参照してパソコンに接続してください。

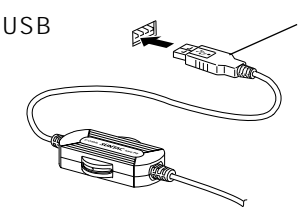

USBケーブルAコネクタ パソコンによっては、 USBコネクタを裏向きに はめるものがありますの で、確認して挿入してく ださい。

接続を行うと自動的にUSBドライバのインストールが開 始されます。

3 「新しいハードウェア」画面が表示された後、「新しい ハードウェアの追加ウィザード」画面が表示されます。 「次へ」をクリックしてください。

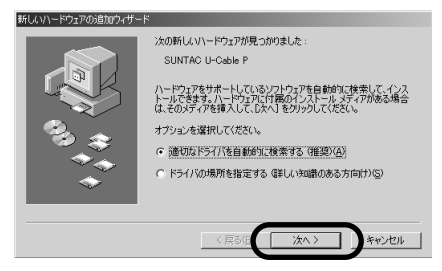

この画面が表示されない場合はP45の「Windowsで インストールできない場合」をご確認ください。 4 「ほかのドライバの選択」の画面が表示されます。 UCPUSBME.INFのファイルが指定されている「U-Cable」 を選択し、「OK」をクリックしてください。

| 5イバの説明         | 場所                                           | ドライバの日付                |
|----------------|----------------------------------------------|------------------------|
| Cable<br>Cable | D:¥WIN98¥UP_USB.INF<br>D:¥WINME¥UCPUSBME.INF | 6-30-2000<br>9- 5-2000 |
|                |                                              |                        |
|                |                                              |                        |
|                |                                              |                        |
|                |                                              |                        |
|                |                                              |                        |
|                |                                              |                        |

5 「完了」をクリックしてください。

| 新しいハードウェアの追加ウィザー | *                                              |
|------------------|------------------------------------------------|
|                  | Core U-Cable                                   |
|                  | 新しよいハードウェア デバイスに必要な選択したソフトウェアがインストー<br>ルされました。 |
| 3.3              |                                                |
|                  |                                                |
|                  |                                                |
|                  | く 戻るり たヤンセル キャンセル                              |

**6** 引き続き自動的にモデム設定ファイルのインストールが 行われます。

以上でWindowsMeへのインストールは完了です。

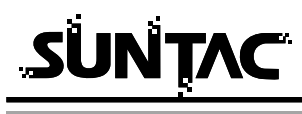

インスト - ルの確認

#### 接続したU-Cableが正常にインストールされたかどうかを確認します。

- 「スタート」メニューの中の「設定」から「コントロー ルパネル」をクリックしてください。
- 2 コントロールパネル内の「モデム」アイコンをダブルク リックしてください。

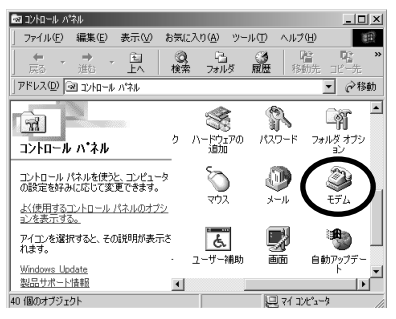

**3** 「モデムのプロパティ」の「検出結果」タブをクリック してください。

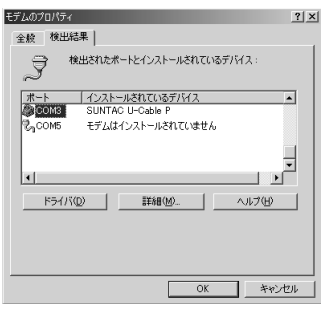

SUNTAC U-Cable P がCOM\*(\*はパソコンによって 異なります)に割り当てられていればインストールは正 常に完了しています。

### Windows98の設定

#### Windows98への組込み

機器をご使用のパソコンで使用可能にするためには、以下の設定および確認を行 う必要があります。マニュアルに従い機器とパソコンの接続を行いますので、こ の時点では機器とパソコンを接続しないでください。

パソコンのOSがWindows98である事 USBドライバとモデム設定ファイルを組込む インスト - ルの確認

#### USB ドライバとモデム設定ファイルを組込む

# 付属のCD-ROMを使って、USBドライバとモデム設定ファイルをパソコンに組込み、U-Cableを認識させる必要があります。

- 付属の「添付ソフトウェアCD-ROM」をCD-ROMドライ ブに挿入してください。
- 2 U-Cableを下図を参照してパソコンに接続してください。

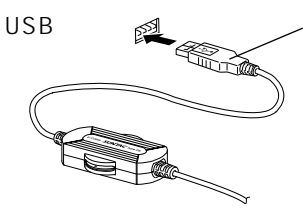

USBケーブルAコネクタ パソコンによっては、 USBコネクタを裏向きに はめるものがありますの で、確認して挿入してく ださい。

接続を行うと自動的にUSBドライバのインストールが開始されます。

3 「新しいハードウェア」画面が表示された後、「新しいハ ードウェアの追加ウィザード」画面が表示されます。 「次へ」をクリックしてください。

| 新しいハードウェアの追加ウィ | ザード                                                                            |
|----------------|--------------------------------------------------------------------------------|
|                | 次の新しいドライバを検索しています:<br>不明なデバイス<br>デバイスドライバは、ハードウェア デバイスが動作するために必要なソ<br>フドウェアです。 |
|                |                                                                                |

この画面が表示されない場合はP45の「Windowsで インストールできない場合」をご確認ください。

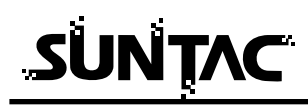

**4** 「使用中のデバイスに最適なドライバを検索する(推奨)」 をチェックし、「次へ」をクリックしてください。

| 新しいハードウェアの追加ウィ | ザード                                         |
|----------------|---------------------------------------------|
|                | 検索方法を選択してください。                              |
|                | ● 使用中のデバイスに最適なドライバを検索する(推奨)                 |
|                | ○ 特定の場所にあるすべてのドライバの一覧を作成し、インストールするドライバを選択する |
| 8 es           |                                             |
|                |                                             |
|                |                                             |
|                | 〈戻る個) (次へ > キャンセル                           |

5 付属のCD-ROMがCD-ROMドライブに挿入されていることを確認した後「検索場所の指定」のみをチェックします。検索場所の指定の欄に「D:¥WIN98」(ここではパソコンのCD-ROMドライブ番号がDとしています。ドライブ番号が異なる場合はDの部分をお客様の使用されているパソコンのCD-ROMドライブ番号に変更してください。)と入力して「次へ」をクリックします。

| 新しいハードウェアの追加ウィ | ザード                                                                                                    |
|----------------|----------------------------------------------------------------------------------------------------|
|                | 新しいドライバは、ハードドライブのドライバテータベースと、次の違択<br>した場所から検索されます。検索を開始するには、DズへTをクリックし<br>てださい。<br>「 フロッピー ディスクドライブ(E)<br>「 CD-ROM ドライブ(C)<br>「 Microsoft Windows Update(M)<br>「 検索場所の指定(L):<br>」<br>「WWING9<br>」<br>シ駅(C) |
|                | < 戻る(B) (次へ ) キャンセル                                                                                                    |

(画面はCD-ROMがDドライブの例です。)

6 「次のデバイス用のドライバファイルを検索します。」というメッセージのダイアログが開きますので、「次へ」をクリックします。

| 新しいハードウェアの追加ウィサ | i~⊧                                                                                                    |
|-----------------|----------------------------------------------------------------------------------------------------|
|                 | 次のデパイス用のドライバ ファイルを検索します。:<br>PSPORT<br>このデバイスに最適なドライバをインストールする準備ができました。 BJ<br>のドライバを強快するには、原る1をクリックしてください。 じ木へ1をクリ<br>ックすると統行します。<br>ドライバのある場所:<br>シンプ D.WMN98WUPIPORTINE |
|                 | < 戻る(B) (二次ヘン) キャンセル                                                                                                    |

7 「完了」をクリックしてください。

| 新しいハードウェアの追加ウィサ                 |                                                      |
|---------------------------------|------------------------------------------------------|
| ₩<br>₩<br>₩<br>₩<br>₩<br>₩<br>₩ | PSPORT<br>新し、いヽードウェア デバイスに必要なソフトウェアがインストールされまし<br>た。 |
|                                 | < 戻る(B) <b>完了</b> キャンセル                              |

**8** 引き続き自動的にモデム設定ファイルのインストールが 行われます。

以上でWindows98へのインストールは完了です。

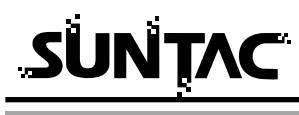

インストールの確認

#### 接続したU-Cableが正常にインストールされたかどうかを確認します。

- 「スタート」メニューの「設定」から「コントロールパ ネル」をクリックしてください。
- 2 「コントロールパネル」内の「システム」アイコンをを ダブルクリックして、

その中の「デバイスマネージャ」タブをクリックしてく ださい。

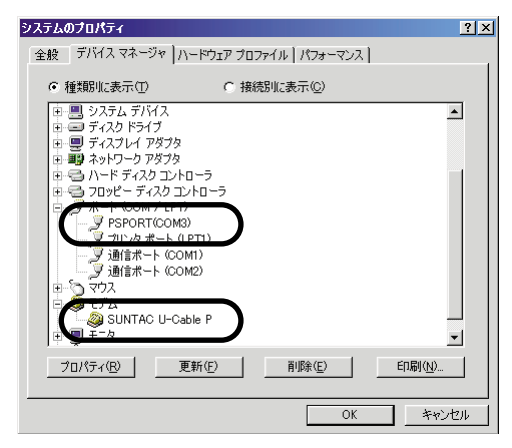

「ポート ( COM / LPT )」の下に「PSPORT ( COM3 )」

(システムによっては、COMの番号が変わります)と、

「モデム」の下に「SUNTAC U-Cable P」が表示されてい ればインストールは完了しています。

表示されていない場合は、再インストールしてください。

### Windows2000の設定

#### Windows2000への組込み

機器をご使用のパソコンで使用可能にするためには、以下の設定および確認を行 なう必要があります。マニュアルに従い機器とパソコンの接続を行ないますので、 この時点では機器とパソコンを接続しないで下さい。

パソコンのOSがWindows2000であること。 USBドライバを組み込む インスト - ルの確認

#### USB **ドライバを組込む**

付属のCD-ROMを使ってUSBドライバをパソコンに組込み、U-Cableを認識させ る必要があります。

- 1 付属の「添付ソフトウエアCD-ROM」をCD-ROMドライ ブに挿入してください。
- 2 U-CableをWindows2000機のUSBポートに接続します。

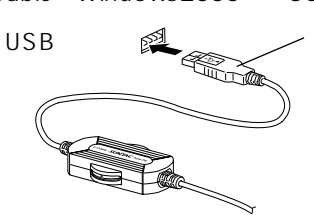

USBケーブルAコネクタ パソコンによっては、 USBコネクタを裏向きに はめるものがありますの で、確認して挿入してく ださい。

3 「新しいハードウェアが見つかりました」の画面が表示 された後、「新しいハードウェアの検出ウィザード」の画 面が表示されます。「次へ」をクリックします。

| 新しいハードウェアの検出ウィザード |                                                   |
|-------------------|---------------------------------------------------|
|                   | 新しいハードウェアの検索ウィザードの開始                              |
|                   | このウィザードでは、ハードウェア デバイス用のデバイス ドライバのイン<br>ストールを行います。 |
|                   |                                                   |
|                   |                                                   |
|                   |                                                   |
|                   | 統行するには、〔次へ〕をクリックしてください。                           |
|                   | 〈戻る () () () キャンセル                                |

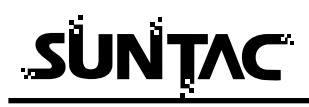

4 検索方法の選択で「デバイスに最適なドライバを検索する」にチェックして「次へ」をクリックしてください。

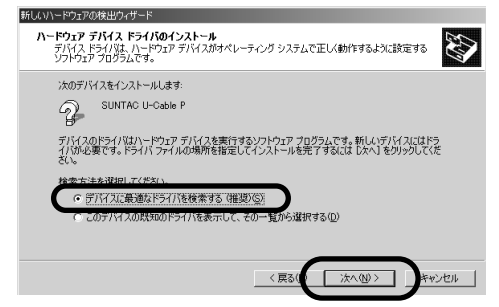

2 検索場所のオプションから「場所を指定」のみチェックして「次へ」をクリックしてください。

| 所しいハードウェアの検出ウィザード                                                                                                |
|----------------------------------------------------------------------------------------------------|
| <b>ドライバ ファイルの特定</b><br>ドライバ ファイルをとこで検索しますか?                                                                      |
| 次のハードウェア デバイスのドライバ ファイルの検索                                                                                       |
| SUNTAC U-Cable P                                                                                                 |
| -<br>このコンピュータ上のドライバ・データベースおよび指定の検索場所から適切なドライバを検索します。                                                             |
| 検索を開始するには、 D太へJ をクリックしてください。 フロッピー ディスクまたは OD-ROM ドライブで検索して<br>いる場合は、 フロッピー ディスクまたは OD を挿入してから D太へJ をクリックしてください。 |
| 検索場所のオブション                                                                                                    |
| □ 70,98 F7429 F7470                                                                                              |
| ✓ 場所を指定(S)                                                                                                    |
| Microsoft Windows Update (M)                                                                                     |
| 〈戻る」 次へ迎〉 キャンセル                                                                                                  |

6 付属のCD-ROMがCD-ROMドライブに挿入されていることを確認して「製造元のファイルのコピ - 元」の欄に「D:¥win2000」(ここではパソコンのCD-ROMドライブ番号がDとしています。ドライブ番号が異なる場合はDの部分をお客様の使用されているパソコンのCD-ROMドライブ番号に変更してください。)と入力して「OK」をクリックします。

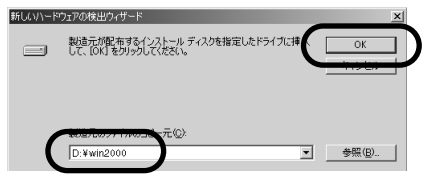

(画面はCD-ROMがDドライブの例です)

7 検出されたデバイスが「SUNATC U-Cable P」であることを確認して「次へ」をクリックします。

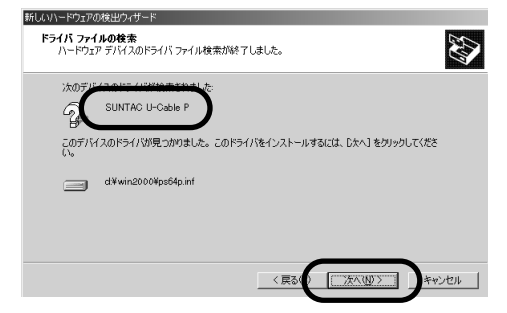

**8** デジタル署名の画面が表示されます。内容を確認して 「はい」をクリックしてください。

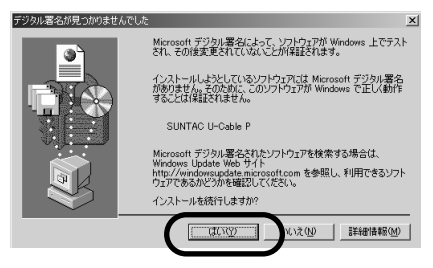

9 インストールされたデバイスが「SUNATC U-Cable P」 であることを確認して「完了」をクリックします。

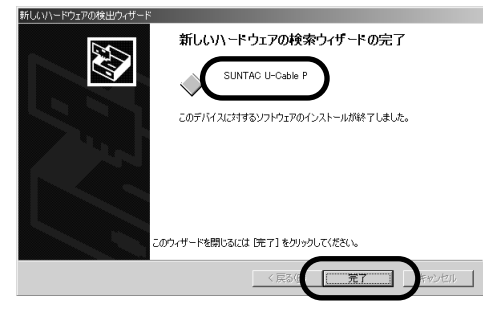

以上でWindows2000へのインストールは完了です。

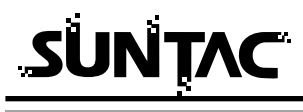

インスト - ルの確認

# USBドライバを組込んだU- Cable が正常にインストールされたかどうかを確認します。

- 「スタ ト」メニュの中の「設定」から「コントロ ル パネル」をクリックしてください。
- コントロ ルパネル内の「電話とモデムのオプション」 アイコンをダブルクリックします。

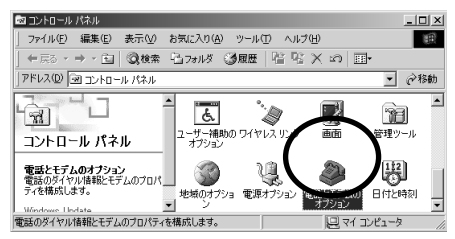

3 「電話とモデムのオプション」のダイアログが開いたら 「モデム」タブをクリックします。

モデムに「SUNTAC U-Cable P」が確認でき、接続先に COM番号が割り振られていればインスト - ルは正しく行 なわれています。

表示されない場合は再度インスト - ルを行なってください。

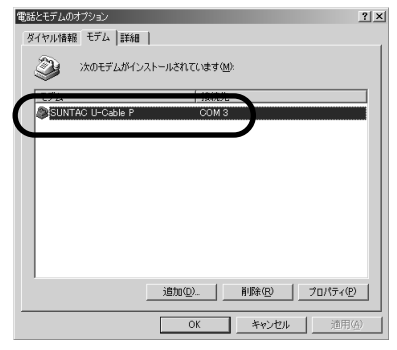

### Macintoshの設定

#### Macintoshへの組込み

機器をご使用のパソコンで使用可能にするためには、以下の設定および確認を行 う必要があります。マニュアルに従い機器とパソコンの接続を行いますので、こ の時点では機器とパソコンを接続しないでください。

Mac OS 9.2~8.6**のいづれかであること** USB**ドライバを組込む** インスト - ルの確認

#### USB**ドライバを組込む**

USBドライバを以下の手順で組込んでください。

 付属の「添付ソフトウェアCD-ROM」の内にある 「U-Cable P」ファイルを「システム」フォルダの「機能 拡張」フォルダへコピーします。

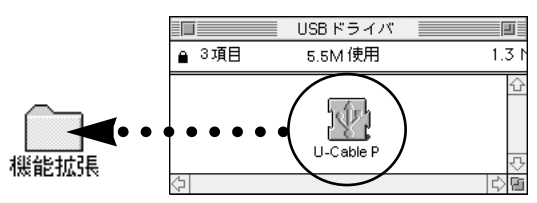

**2** 再起動します。

これで、USBドライバの組込みは完了です。

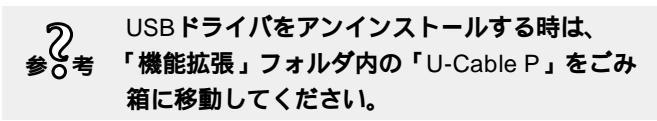

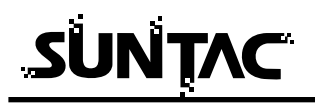

CCL**ファイルのインストール** 

#### リモートアクセス等を利用するためには、付属の「添付ソフトウェアCD-ROM」 の内のCCLファイルをインストールする必要があります。

 ご使用のMacintoshの「システムフォルダ」の「機能拡張」の「modem Scripts」の中に、この製品に添付されているCD-ROMの中から「SUNTAC U-Cable P5 (H")」 をドラッグコピーします。

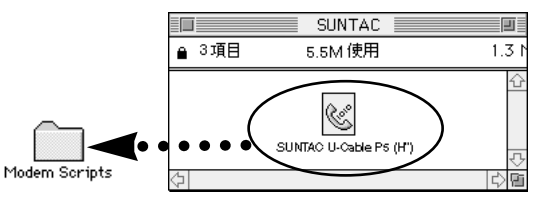

以上で、CCLファイルのインストールは完了です。

挿入してください。

インスト - ルの確認

#### U-Cableを接続して正常に動作するか確認します。

Ⅰ U-Cableをパソコンに接続してください。 USBポート USBケーブルAコネクタ 向きをよく確認して

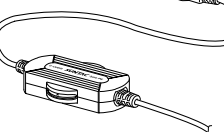

**2** 「アップルメニュー」の「Apple システム・プロフィー ル」を選択します。

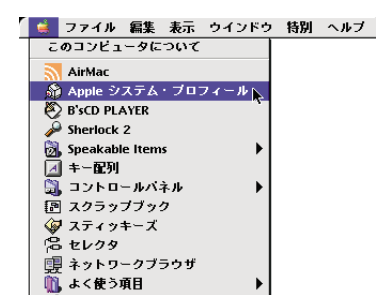

**3** 「Apple システム・プロフィール」の「デバイスとボリ ューム」タブをクリックします。

|                                                                |                                                                 | Apple システム・プロフィール 日                                                                                                    |  |  |  |
|----------------------------------------------------------------|-----------------------------------------------------------------|----------------------------------------------------------------------------------------------------|--|--|--|
| ✓システム特性 √デバイスとボリューム ↓ ロントロールパネル ↓ 横組装備 √ アプリケーション √ システムフォルダ ↓ |                                                                 |                                                                                                    |  |  |  |
| USB 0<br>1.4.6                                                 | レップ (Hub in Apple USB Keyboard)<br>▶ キーボード (Apple USB Keyboard) | SUNTACU-Cable P                                                                                                    |  |  |  |
| USB 1<br>1.4.6                                                 | このバスのデバイスは見当たりません                                               |                                                                                                    |  |  |  |
| Firewire                                                       | このバスのデバイスは見当たりません                                               |                                                                                                    |  |  |  |
| POSE AT A                                                      | 2                                                               | Image: Second second second |  |  |  |
|                                                                | ▶ID = 1 DVD-R0M ドライブ                                            | 挿入されていません                                                                                                    |  |  |  |

上記の画面が表示されたら、「SUNTAC U-Cable P」と書 かれた部分の左にある三角マークをクリックします。 (詳細情報を見ることができます。)

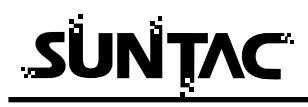

4 画面に以下のように表示されていれば接続は正しく行われています。

(お使いの機種や接続されている周辺機器により、装置の 構成等は異なる場合があります。)

(Mac OSのバージョンにより、表示のされ方が多少異な る場合があります。)

 SUNTAC U-Cable P

 プロダクトID:
 ダ(\$5)

 製造元:
 Sun Corporation (Sun Corporation SCC div.)

 ドライバのバージョン:
 1.0.2b2

 ドライバ名:
 U-Cable Driver

 電流(mA):
 100(\$64)

 リリース番号:
 0.0.1

 製造番号:

プロダクトIDと製造元などが上記のように表示されてい るものがない場合は、「Appleシステム・プロフィール」 を終了し、USBポートとU-Cableとの接続を確認してもう 一度「Appleシステム・プロフィール」を起動してみてく ださい。

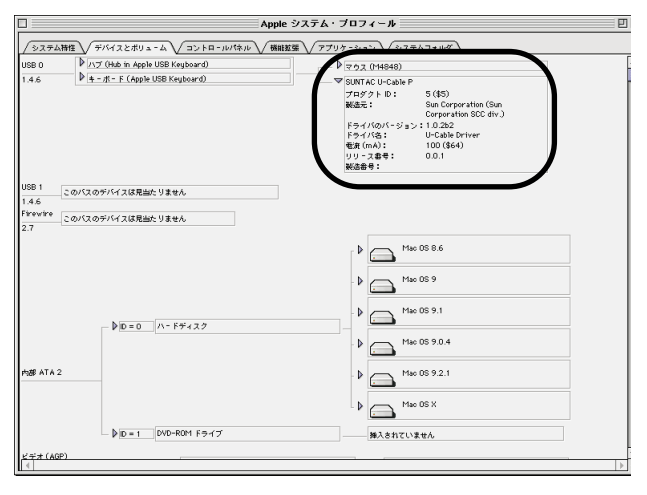

通信の準備

1 電話機接続コネクタで機器と電話機を接続してください。

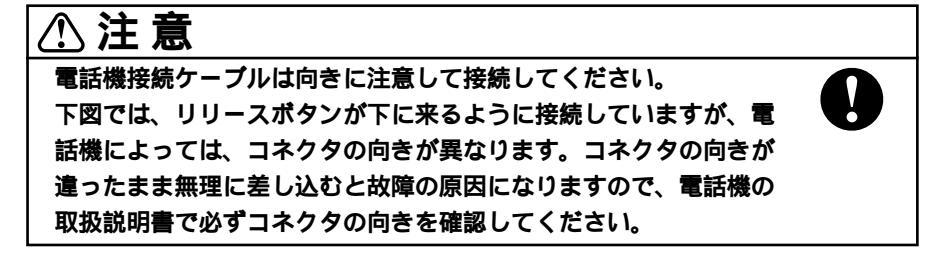

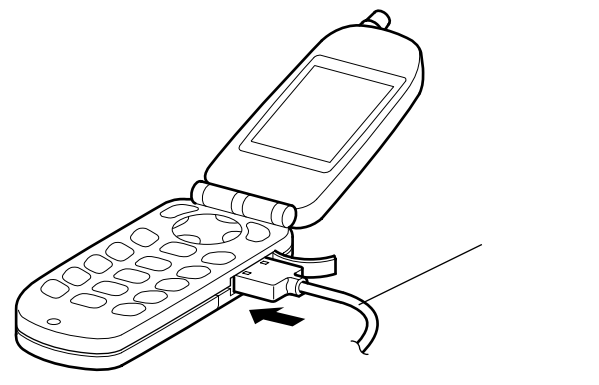

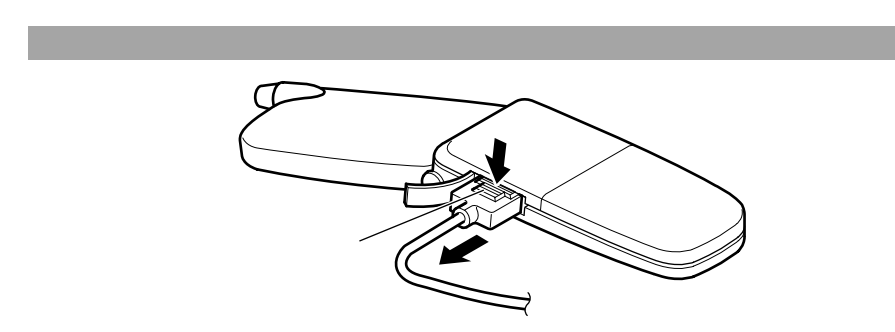

電話機接続ケーブルを取り外すときは、リリースボタンをつまんで(押して)引 き抜いてください。ケーブルを持って引き抜くと、ケーブルやコネクタが破損す る原因となります。

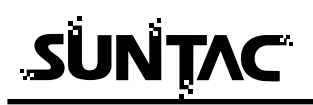

電話機の設定を「データ通信モード」に変更する

### ⚠ 注意

U-Cable type P5をH "(AirH " 対応)端末に接続してデータ通信を 行なう際には、電話機側の「データ通信設定」を「115200bps」ま たは「115.2Kbps」に変更する必要があります。 電話機側の「データ通信設定」が「OFF」になっている場合、 U-Cable type P5は正常に動作しません。

電話機の詳細な設定方法は、電話機の取扱説明書を参照して正しく設定してくだ さい。

Panasonic KX-HV200の場合の設定例

以下は、Panasonic KX-HV200の場合の設定手順の例です。

ご使用になる電話機によって操作が異なる場合がありますので、電話機の取扱 説明書を参照して正しく設定してください。

- 「機能96:データ通信設定」を呼び出します。
   KX-HV200の「機能ボタン」を押し、続いて「9」、「6」 を押します。
- 2 カーソルキーの上下()を使用して、「データ通信ケ ーブル」の欄を選択し、「選択」ボタンを押します。
- **3** カーソルキーの上下()を使用して、「115200bps」 を選び、「決定」ボタンを押します。
- **4** オンフック(電話を切る)ボタンを押すと、待ち受け状態に戻ります。

#### 通信ポートの設定

パソコンには、いくつか通信ポート(Windowsの場合COMポート、Macintoshの 場合はUSBポート、モデムポート、プリンタポート等)を装備している場合があ ります。この様な場合、通信ソフトが入出力する先を、機器が使用している通信 ポートに合わせる必要があります。

(例)

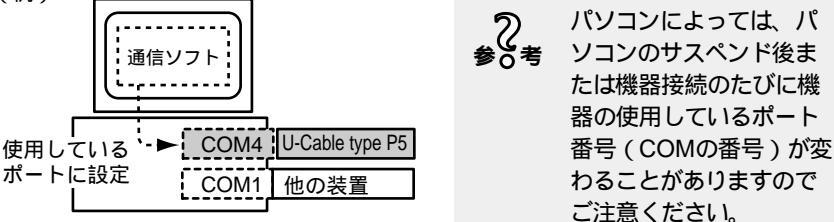

Windowsのダイヤルアップなどではプロパティの「接続の方法」で表示される機 器名を「SUNTAC U-Cable P」に設定する必要があります。Macintoshのリモー トアクセスで使用するモデムの設定では「経由先」を「U-Cable P」、「モデム」を 「SUNTAC U-Cable P5 (H")」に設定する必要があります。

#### |通信先の通信方式設定|

U-Cable type P5 は「つなぎ放題コース(32kパケット方式)」と「ネット25(フ レックスチェンジ 方式)」に対応した、H"(AirH"対応)と接続することで、32k パケット方式、フレックスチェンジ 方式に対応したアクセスポイントに接続する ことが可能です。

ただし契約した料金プランにあった通信方式を使用しないと、基本料金以外の料 金が発生し、多額の請求となる恐れがあります。

「通信方式の設定方法について」の項を参照して電話番号を設定する際には、通信 先の通信方式もご自分の料金プランにあった正しいものを指定してください。

(例)<u>0570570511</u><u>##7</u>

相手先の電話番号 通信方式指定(この例はフレックスチェンジです)

#### インターネットへの接続について

詳しくは電子マニュアル通信編に記載してありますのでそちらを参照してください。 「電子マニュアルについて」をお読みいただきAcrobat Readerをインストールしてい ただくとCD-ROMに収録されている電子マニュアル通信編がご覧いただけます。

## Windows版電子マニュアルについて

#### 概要

インターネットへの接続方法は、電子マニュアルに記載されています。 電子マニュアルの内容を参照するためには、Acrobat Reader 5.0をインストール する必要があります。

以下の操作方法をご覧頂き、Acrobat Reader 5.0をインストールしてから電子マニュアルをご覧ください。

Acrobat Reader5.0のインストール方法

ここでは、ハードディスクがCドライブ、CD-ROMドライブがDドライブに割り 当てられていると仮定して説明します。これと異なる割り当ての場合は、割り当 てに応じたドライブ番号に読み替えて操作を行ってください。

1 パソコンのCD-ROMドライブに、付属の「添付ソフトウェア CD-ROM」をセットします。

必ずローカルパソコンのCD-ROMドライブにセットし てください。ネットワーク経由でのインストールはで きません。

- 2 Windows のタスクバーから「スタート」ボタンをクリックし、表示されたメニューから「ファイル名を指定して実行」をクリックします。
- 3 「ファイル名を指定して実行」ダイアログが表示されます。「名前」欄に D:¥ACROBAT¥AR405JPN.EXE と入力します。

| ファイル名を指         | 定して実行 ?                                               | × |  |
|-----------------|-------------------------------------------------------|---|--|
|                 | 聞きたいプログラム、フォルダ、ドキュメント、またはインター<br>ネットリソースの名前を入力してください。 |   |  |
| 名前( <u>O</u> ): | D:¥ACROBAT¥AR405JPN.EXE                               |   |  |
|                 | OK キャンセル 参照(B)                                        |   |  |

- **4** 「OK」ボタンをクリックすると、Acrobat Reader 5.0 のインストールプログラムが起動します。
- 5 実際のインストール作業にはいる前に、インストール時の注意が記述されたダイアログが表示されます。参照後、「次へ」ボタンをクリックします。

6 「インストール先の選択」ダイアログが表示されます。 Acrobat Reader 5.0をインストールするドライブ / フォ ルダを指定します。

> 必ずローカルパソコンのハードディスクを選択してく ださい。ネットワークドライブへはインストールでき ません。

- 7 「次へ」ボタンをクリックすると、ファイルのコピーが 開始します。
- ファイルのコピーが終了すると、「情報」ダイアログが表示されます。
   「OK」ボタンをクリックしてインストールを終了します。

#### 電子マニュアルを見るには

ユーザーズマニュアル通信編の電子マニュアルを開きます。詳しい操作方法につきましては、Acrobat Reader 5.0 のオンラインヘルプを参照してください。

- 1 付属の「添付ソフトウェア CD-ROM」をCD-ROMドライ ブにセットします。
- 2 CD-ROMの「ACROBAT」フォルダ内の「UC-P5.PDF」 をダブルクリックすると「使用許諾契約書」ダイアログ が表示されます。内容を参照後、同意する場合は「同意 する」ボタンを、同意できない場合は「同意しない」ボ タンをクリックします。同意できないと、Acrobat Reader 5.0を使用することができません。
- **3** Acrobat Reader 5.0が起動し、ユーザーズマニュアル通 信編の電子マニュアルを見ることができます。

## Macintosh版電子マニュアルについて

#### 概要

インターネットへの接続方法は、電子マニュアルに記載されています。

電子マニュアルの内容を参照するためには、Acrobat Reader 5.0をインストール する必要があります。

以下の操作方法をご覧頂き、Acrobat Reader 5.0をインストールしてから電子マニュアルをご覧ください。

Acrobat Reader5.0のインストール方法

Mac本体を起動し、付属の「添付ソフトウェアCD-ROM」 をCD-ROMドライブにセットします。

必ずローカルパソコンのCD-ROMドライブにセットし てください。ネットワーク経由でのインストールはで きません。

- 2 「ACROBAT」フォルダ内の「Japanese Reader Installer」をダブルクリックしてください。インストール 画面が表示されます。
- 3 「続ける」ボタンをクリックするとインストールの場所 が表示されますので、インストールするフォルダを指定 してください。指定後、「インストール」ボタンをクリッ クするとインストールが開始されます。
- 4 インストールが終了するとメッセージが表示されますので、「終了」ボタンをクリックしてください。

#### 電子マニュアルを見るには

ユーザーズマニュアル通信編の電子マニュアルを開きます。詳しい操作方法につきましては、Acrobat Reader 5.0 のオンラインヘルプを参照してください。

- 1 付属の「添付ソフトウェアCD-ROM」をCD-ROMドライ ブにセットします。
- 2 「ACROBAT」フォルダ内の「UC-P5.PDF」をダブルク リックするとAcrobat Reader 5.0が起動し、ユーザーズ マニュアル通信編の電子マニュアルを見ることができま す。

#### トラブル対処法

#### 通信できない、あるいは機器が正常に動作しないなどのトラブルが発生した場合、 故障と考える前に、症状に応じて以下の点を確認してください。

#### Windows でインストールできない場合

- 「新しいハードウェアの追加ウィザード」の画面が表示されない場合はスタ ートボタン - コントロールパネル - システムと選択しデバイスマネージャー タブをクリックします。
- 「その他のデバイス」の内に「U-Cable P」が表示されている場合は「U-Cable P」を選択して「削除」ボタンをクリックして一度削除します。その後「更新」ボタンをクリックすると「新しいハードウェアの追加ウィザード」が表示されます。
- 「モデム」の内に「U-Cable P」が表示されている場合はすでにインストール は完了していますので本製品をご使用いただける状態になっています。 インストール中「このデバイス用のドライバが見つかりませんでした。」と 表示された場合は、検索場所の指定が正しく指定されているか確認してくだ さい。

#### Macintoshでインストールできない場合

添付ソフトウェアCD-ROM内の、USBドライバとCCLファイルが、正しいフ ォルダにコピーされているか、マニュアル「準備編」の「Macintoshの設定」 を参照し、確認してください。

#### 通信ポートが開けない又はU-Cable Pを確認できない場合

機器とパソコンが正しく接続されていることを確認してください。 機器を接続してドライバがインストールされているか確認してください。 通信ソフトでCOMポートの設定が合わせてあることを確認してください。 パソコンによっては、パソコンのサスペンド後または機器を接続するたびに 機器が使用しているポート番号(COMの番号)が変わることがありますので ポート番号を確認し、違っている場合は正しく設定してください。 USB対応のサン電子製品(モデム、TA含む)を他に接続している場合は、 正しく動作しないことがあります。それらの機器を外してお使いください。

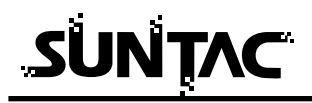

通信時、電話機がダイヤルしない又はダイヤルした後すぐ切断される場合

機器が電話機と正しく接続されていることを確認してください。接続されていない場合は、接続してください。

電話機のバッテリー残量が非常に少ない場合、通信できないことがあります。 電話機を充電してから、あるいは充電しながら、ご使用ください。

電話機の「データ通信設定」が、U-Cable type P5と通信できる設定

(115200bpsまたは115.2Kbps)になっているか、電話機の取扱説明書を参照して確認してください。

「データ通信設定」が「OFF」の場合は、「115200bps」に設定してください。 (Panasonic KX-HV200の場合、「機能96:データ通信設定」の「データ通信ケーブル」が「115200bps」に設定されていること。)

SUNTAC U-Cable type P1、type P3などがすでにインストールされていた 場合

Windowsの場合

ご使用になるWindowsパソコンで、SUNTAC U-Cable type P1、type P3などがすでにインストールされていた場合、U-Cable type P5はパソコンには認識されますが、ドライバの更新を行なわないとH"(AirH"対応)端末と接続してデータ通信をすることが出来ません。

マニュアル「準備編」(本製品付属の本)の「すでにU-Cable type P1、 P3をインストール済みの場合」を参照し、ドライバの更新を行なってく ださい。

Macintoshの場合

CCLファイルが正しく設定されていない可能性があります。

マニュアル「準備編」(本製品付属の本)の「Macintoshの設定」を参照 し、本製品用の正しいCCLファイル「SUNTAC U-Cable P5 (H")」がイ ンストールされているか確認してください。

正しいCCLファイルがインストールされている場合は、リモートアクセスの「モデム」の設定で、「モデム」に「SUNTAC U-Cable P5 (H")」が選ばれているか確認してください。

その他のものが選ばれている場合は、マニュアル「通信編」(電子マニュ アル)の「Macintoshでインターネットに接続する」を参照し、本製品用 の正しいCCLファイル「SUNTAC U-Cable P5(H")」を設定してくださ い。 電話機のサービスエリア外や電波状態が悪いところでは、通信できない場合 があります。電話機から通常に電話して、通信できることを確認してみてく ださい。また、電話機の圏内表示がされていても、回線が混んでいてデータ 通信ができない場合があります。この場合、しばらく待ってからもう一度か け直してください。

- 技術基準の規定により、3分以内に同じ番号を再ダイヤルできるのは、2回ま でに制限されています。3分以上してからもう一度かけなおしてください。 電話番号が正しく入力されていることを確認してください。誤った番号を入 力していた場合は、接続相手先の電話番号を確認し、もう一度かけなおして ください。
- (Windowsの場合、市外局番の入力欄は空欄とし、「国番号と市外局番を使う」 や「ダイヤル情報を使う」などにチェックがしてある場合、チェックを外し てください。)
- 電話番号の末尾に通信方式(##n)が正しく設定されているか確認してください。
- 接続先が同一市外局番内でも市外局番からダイヤルしてください。
- 相手先が通信中(通話中)の場合があります。しばらくしてから再度かけ直 してください。

#### データ通信時、相手につながるとすぐ切れてしまう

- 通信条件の設定が通信相手と合っていない場合があります。通信方式の種類・電話番号・ID 番号・パスワード・DNSのIPアドレスなどを確認してください
- ダイヤルアップ接続の場合は、サーバーの設定・TCP/IPの設定も確認して ください。設定の内容は、利用されているプロバイダにご確認ください。 電波状態が悪いため、通信できない場合があります。電話機から通常に電話 して、通話できることを確認してみてください。

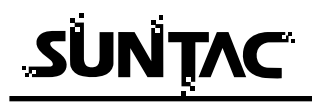

#### 64kPIAFSの通信だけができない

電話機が、64kPIAFSのデータ通信をU-Cable type P5で制御可能かどうか、 確認してください。U-Cable type P5の制御に非対応の電話機では、PIAFS をご使用になれません。電話機の取扱説明書をご確認ください。 不明な場合は電話機メーカーまたはDDIポケットにご相談ください。 機器の設定が「発信者番号通知する」になっていない可能性があります。 64kPIAFSでデータ通信を行う場合、電話機の設定を「発信者番号通知する」 にしてください。

(Windowsの場合は、モデムのプロパティで[詳細]タブをクリックし、追加の初期化コマンドに「AT#A1(発信者番号通知する)」を設定することでも対処できます。)

#### インターネットに接続できない場合

#### (電話はつながるが、認証などでエラーとなる場合)

接続プロバイダのDNSのIPアドレス設定が正しいか確認してください。 接続先のアクセスポイントの電話番号が正しいか確認してください。 正しいユーザー名、パスワードを入力していることを確認してください。 電話番号の末尾に通信方式(##n)が正しく設定されているか確認してくだ さい。

市外局番からダイヤルしていない場合は、市外局番からダイヤルしてください。(Windowsの場合、市外局番の入力欄は空欄とし、「国番号と市外局番を使う」や「ダイヤル情報を使う」などにチェックがしてある場合、チェックを外してください。)

#### 通信が安定しない

電波の状態や回線の状態が悪いことがあります。電話機の電界強度のバー表 示が安定して2本以上表示されていることを確認してください。

電界強度のバー表示が安定して表示されていない場合は、しばらくしてから かけ直してください。

接続ケーブルがはずれかけている可能性があります。接続を確認した上で、 通信ソフトを再起動してください。

#### 通信速度が低く感じる

電波の状態や回線の状態が悪いことがあります。

パソコンと機器との端末速度設定が低い場合があります。特にWindowsでダ イヤルアップ接続を利用している場合は、[ダイヤルアップネットワーク] の設定の中で機器の端末速度をご使用のパソコンの上限速度に設定してくだ さい。[コントロールパネル]からの通信速度設定は無効になりますのでご 注意ください。

#### 自動着信できない場合

Sレジスタ0の値が0に設定されていないことを確認してください。 0の場は2などの値に変更してください。

#### Windowsで、詳細情報(モデムの照会)を行なうとエラーになる場合

電話機の「データ通信設定」が、U-Cable type P5と通信できる設定になっていない(データ通信設定:OFF)か、Windowsが詳細情報の確認(モデムの照会)を行なう際に用いる端末通信速度に電話機が対応していない(設定できないか、設定されていない)場合、エラーとなります。

 (Panasonic KX-HV200の場合、「機能96:データ通信設定」の「データ通信 ケーブル」の設定が「115200bps・57600bps」の二種類のみとなります。)
 Windowsでは、OSによって詳細情報の確認(モデムの照会)を行なう端末 通信速度が異なります。

電話機が、U-Cable type P5とデータ通信する際に設定することが可能なデ ータ通信速度(Panasonic KX-HV200では、115200bps・57600bps)以 外では、Windowsパソコンとコマンドのやり取りは出来ません。

電話機のデータ通信設定で、以下の速度に設定不可能な場合は、詳細情報 (モデムの照会)はエラーとなりますので、ご注意ください。

(下記のいずれかの速度に設定した場合、詳細情報(モデムの照会)の結果 を得ることが出来ます。)

- ・Windows98、Me、XP (Home edition)の場合:9600bps、2400bps
- ・Windows2000、XP (Professional)の場合 : 115200bps

(電話機が、オートボーレート(端末速度自動認識)機能に対応しており、

また電話機がその設定になっている場合は、エラーにはなりません。) ご使用になる電話機で、U-Cable type P5とデータ通信する際に設定可能な データ速度は電話機の取扱説明書でご確認ください。

# 

#### 基本仕様

| 適応端末   | H "(AirH " 対応)九州松下電器(株)製<br>KX-HV200(2002年1月現在)                         |  |
|--------|-------------------------------------------------------------------------|--|
| 制御コマンド | Hayes社ATコマンド準拠                                                          |  |
| 通信方式   | 32kパケット方式、フレックスチェンジ方式<br>(64kPIAFS(PIAFS2.1版準拠)、<br>32kPIAFSは使用する端末に依存) |  |
| 通信速度   | データ通信:MAX64kbps(使用する端末に依存)                                              |  |

#### 一般仕様

| 端末インターフェース | USB規格準拠                                                            |
|------------|--------------------------------------------------------------------|
| 端末通信速度     | 使用する端末に依存<br>(115.2K/57600/38400/19200/9600/<br>4800/2400/1200bps) |
| 電源         | DC + 5V(パソコンより供給)                                                  |
| 消費電力       | 最大約500mW                                                           |
| 使用環境       | 温度:5~40  湿度:20~85%                                                 |
| 寸法         | 全長:約500mm<br>本体:60(W)×33(D)×13.5(H)mm                              |
| 重量         | 約35g                                                               |

本体寸法図

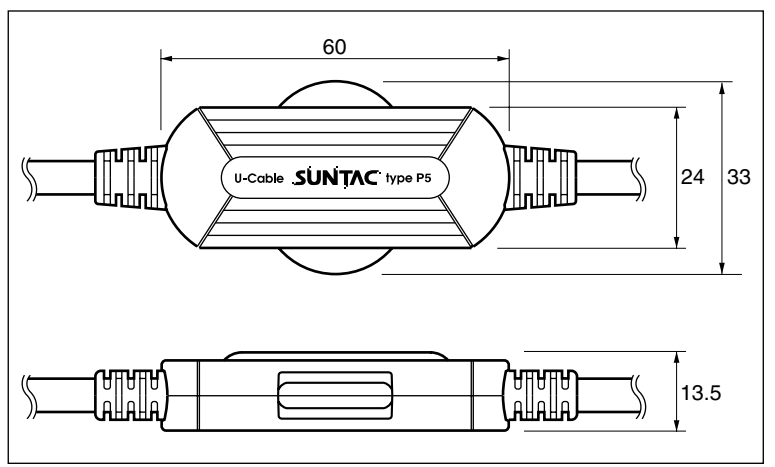